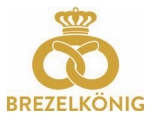

## QR Ladungen Brezelkönig Geschenkkarten

I. QR Code auf der Kartenrückseite scannen

Scannen Sie den QR Code auf der Rückseite Ihrer Brezelkönig Geschenkkarte mit Ihrer Handykamera oder einer QR-Scan-App (diese kann gratis in Ihrem App-Store heruntergeladen werden).

| Karte 6299 1200 0001 0010 CVC 999                                                                                                    | BREZELKÖNIG                                            |                       | BREZELKÖNIG                                                            |                                    |
|----------------------------------------------------------------------------------------------------|--------------------------------------------------------|-----------------------|------------------------------------------------------------------------|------------------------------------|
| Dir. Dass Konte int in sillen BEEZILKÖNIG Verkandstallen in der genzen Schweite gölfte Allgemeine<br>Geschöftlesderingengen unter werk besonard e.f. Sadissehringe unter werk mytenard at sider 5MS<br>mit Ferrerd an 2015 und Kannennammen ein die Zeitunnen 190.<br>Keine Bareuszahlung und kein Ersatz bei Verkand eter Diebatabi.<br>Fils: Cette can ein vollebig port ürste gehord er verte BEEZEXEMIX ein | Karteninformation<br>Ihre Karte 62                     | 99 1200 1287 4494     | Karteninformatio                                                       | n<br>6299 1200 1287 4494           |
| Suisse Youp powre traver les conditions gérérales sous le les suivant<br>www.baccard.ch our une constituint de solds, visite la suivable<br>numéric de care la numbré de Mahoe suivant 183.<br>Aucon paiement en liquide. En cas de perte au de volt, la carte ne sero<br>par semploca.                                                                                                    | Kartenspl<br>Kartensaldo<br>Gültig bis<br>Kartenstatus | 0.00 CHF<br>unbekannt | Kartensaldo<br>Gültig bis<br>Kartenstatus                              | 0.00 CHF<br>unbekannt              |
|                                                                                                    | Jetzt Karte lade<br>www.brezelkoenig.                  | n                     | Karte laden<br>Ladebetrag CHF<br>Email-Adresse                         | 20.00<br>max.muster@bluewin.cl     |
| 2. Karte laden                                                                                                    |                                                        |                       | (Die Email-Adresse wird nur fü<br>Die Eingabe ist optional.)<br>Online | ir die Lade-Bestätigung verwendet. |

Klicken Sie auf den Button "Jetzt Karte laden".

Hinweis: Es kann sowohl eine leere Karte aufgeladen, als auch eine Wiederaufladung vorgenommen werden.

- 1. Geben Sie den gewünschten Ladebetrag in das vorgesehene Feld ein.
- 2. Jetzt geben Sie eine E-Mailadresse ein. An diese wird automatisch die Aufladebestätigung versendet.
- 3. Klicken Sie jetzt auf "Online bezahlen"
- 4. Ihr gewünschtes Zahlungsmittel auswählen und die dazugehörigen Karteninformationen.

| Brezelkönig AG         | 20.00 CHF | ← Zurück zur Bestellung (i)                                                                                      | Zahlart wechseln |                   |  |
|------------------------|-----------|----------------------------------------------------------------------------------------------------|------------------|-------------------|--|
| Zohlart                |           |                                                                                                    | KARTENNUMMER *   |                   |  |
| Z.co neu t             |           |                                                                                                    |                  | L. Brook          |  |
| • Kredit-/Debitkarte   |           |                                                                                                    | GÜLTIG BIS *     | SICHERHEITSCODE * |  |
| TWINT                  |           | Kehren Sie bitte nach dem Bezahlen in den<br>Online Shop zurück um die Bestellung erfolgreich<br>abzuschliessen. |                  |                   |  |
| WEITER                 |           | 10.00 CHF                                                                                                    | ZAHLEN           |                   |  |
| Transaktion stornieren |           |                                                                                                    | ,                |                   |  |
|                        |           | Bezahlung mit                                                                                                    | Bezahlung mit    |                   |  |
|                        |           |                                                                                                    |                  |                   |  |
|                        |           |                                                                                                    | V13/()           |                   |  |
|                        |           | Catterians                                                                                                    | Mastero          | card              |  |
|                        |           |                                                                                                    |                  |                   |  |
|                        |           |                                                                                                    |                  |                   |  |

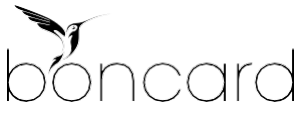

www.brezelkoenia.ch

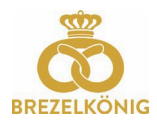

5. Sie erhalten eine Bestätigung des Zahlungsmoduls. Klicken Sie jetzt auf "Zurück".

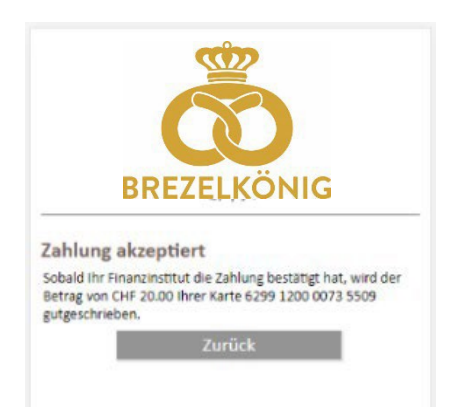

6. Die Ladung wird Ihnen noch einmal bestätigt und der aktuelle Kartensaldo angezeigt.

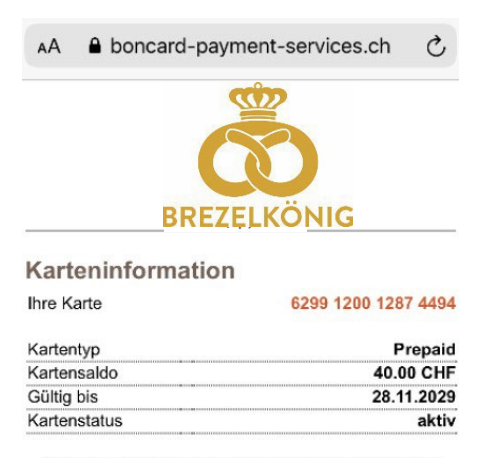

Zahlung erfolgreich, Karte mit CHF 20.00 geladen Bestätigung an Ihre Email-Adresse versendet

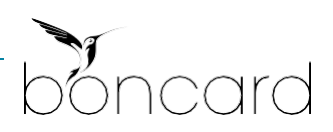